令和7年4月1日

# moodleの基本操作(1)目的のコースに入るには

#### 目 次

| 1. moodleのコースに入るには | 1 |
|--------------------|---|
| 1.1. moodleにログインする | 2 |
| 1.2. コースの選択        | 5 |
| 2. ログアウト           | 8 |

#### 1. moodleのコースに入るには

ここでは, moodle にログインしてから目的のコースを選択するまでと, ログアウトする操作を説明します。

ただし、メンテナンスの為、毎朝午前5時から6時まではアクセスできません。

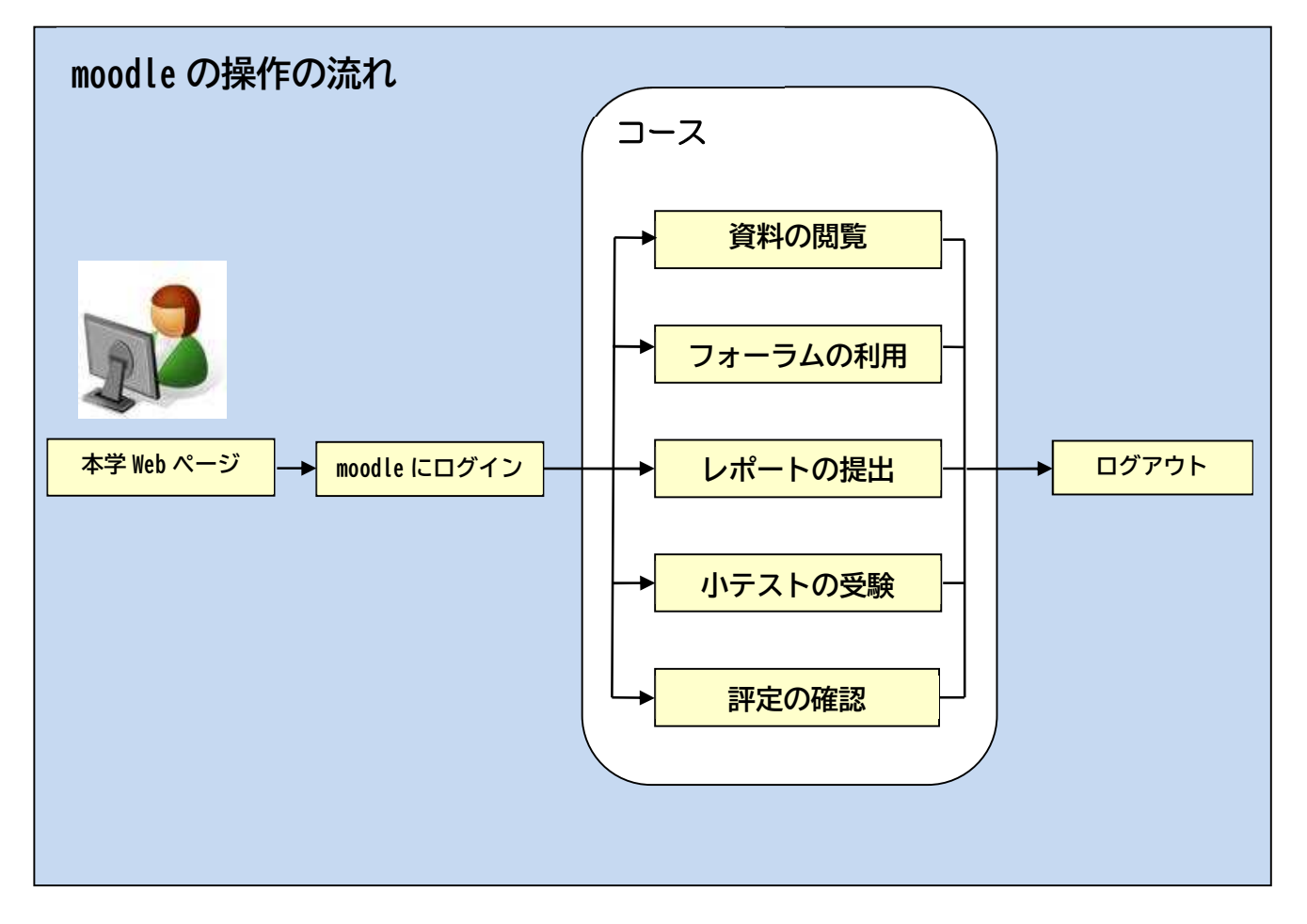

# 1.1. moodle にログインする

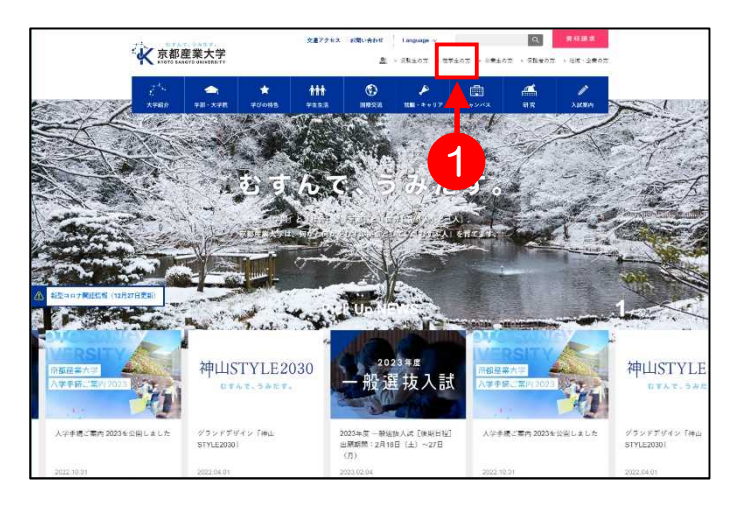

 京都産業大学 Web サイト (<u>https://www.kyoto-su.ac.jp/</u>) を開き、①「在学生の方へ」の アイコンをクリックします。

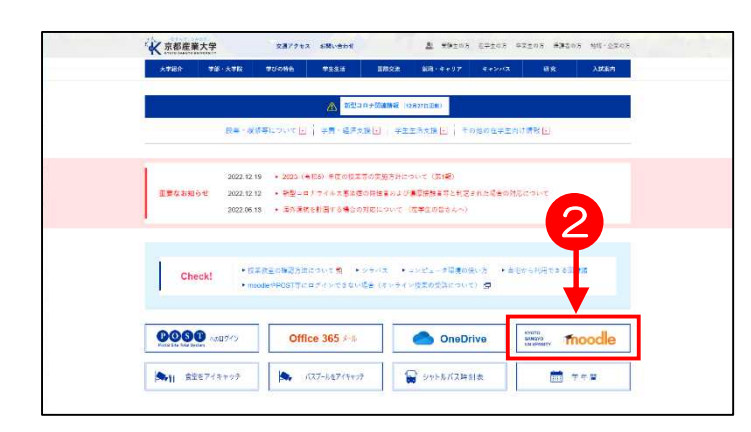

 「在学生の方へ」の Web ページ から、②「moodle」をクリックし ます。

## ※POST にログイン後,リンク集から moodle にログインすることもできます。

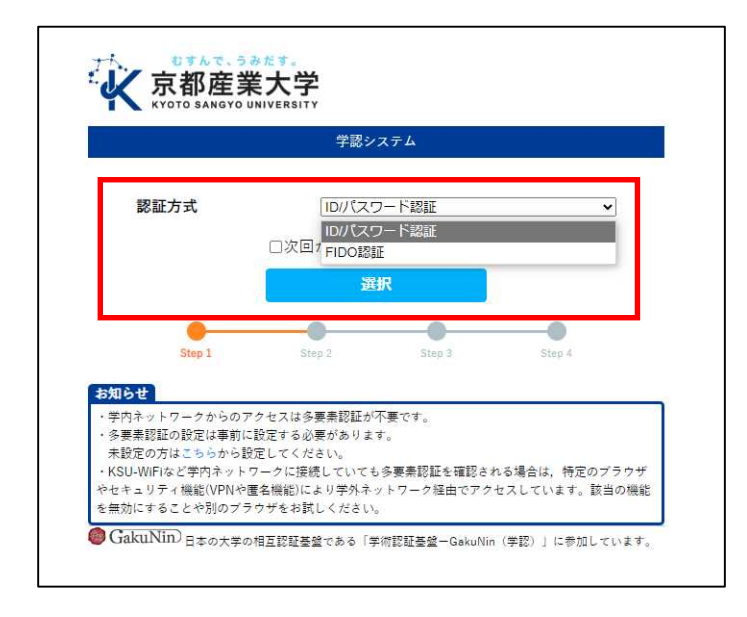

 「認証方式の選択」の画面が表示されます。「ID/パスワード認証」もしくは「FID0 認証」を選択し、「選択」をクリックします。

.....

**4. 「ユーザ ID」と「パスワード」** を入力し「ログイン」をクリック します。

※学外からのアクセスには多要素 認証が必要です。ご自身の端末 (スマートフォンや PC など)の場 合は FIDO 認証もご利用いただけ ます。

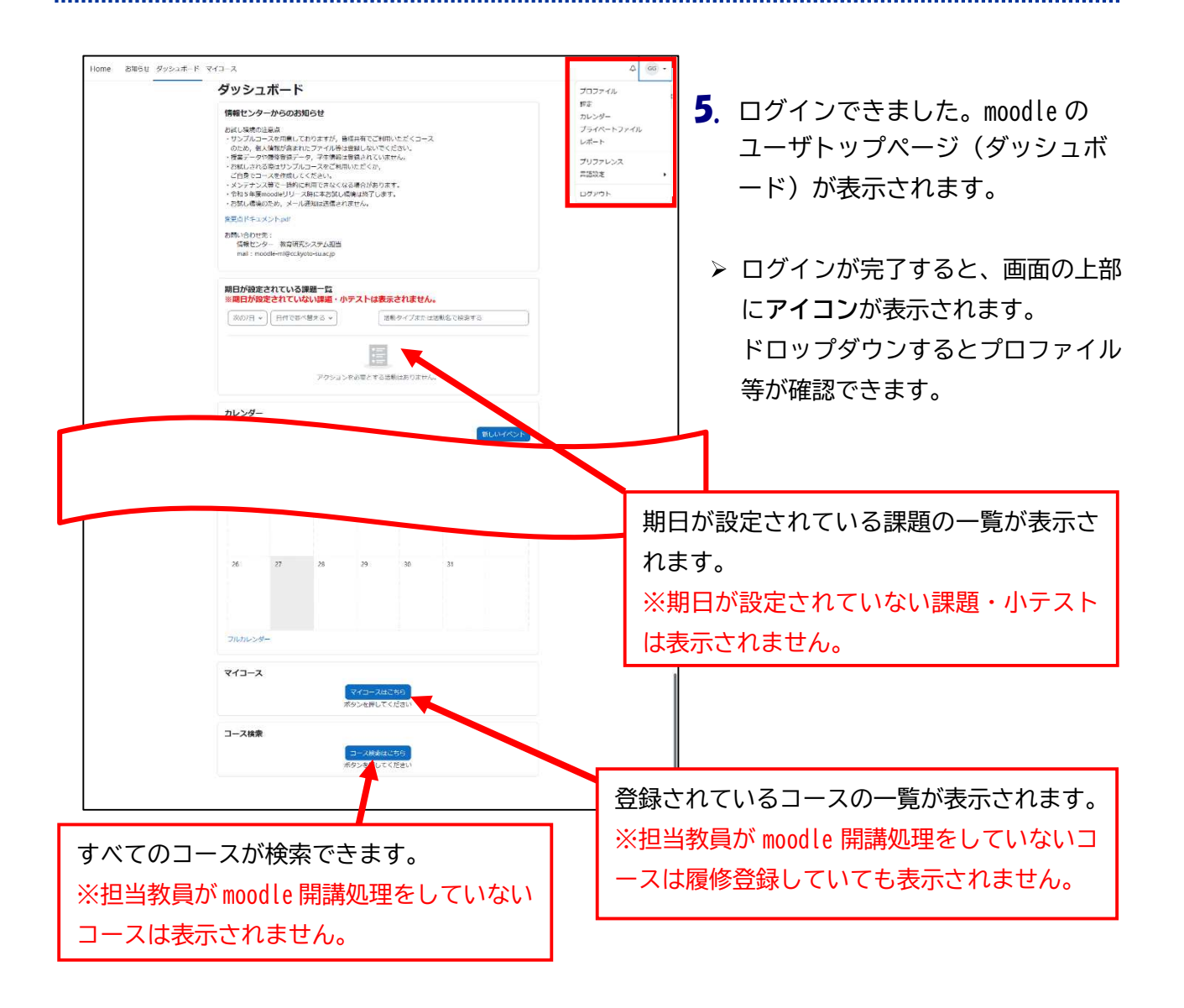

1.2. コースの選択

コース概要

進行中 未来

過去 星付き

表示削除済み

(:

このコースに星 を付ける 表示から削除す る

すべて **、** 検索 **・** すべて

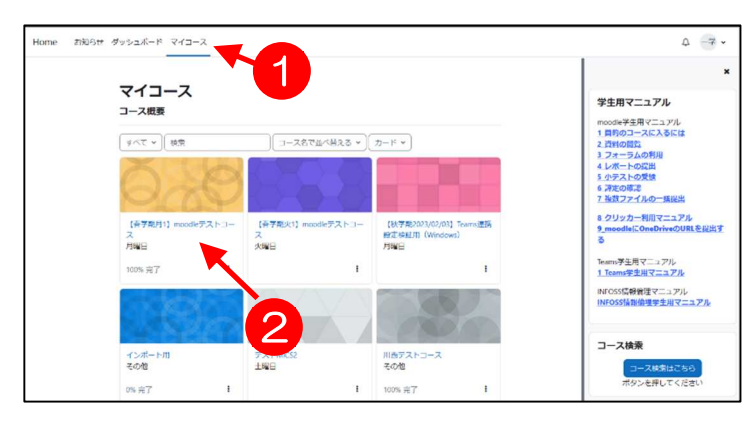

- ログイン後の画面で上部の①「マイ コース」タブをクリックするとあな たが登録されているコース名(授業 名)が表示されます。
  - (担当教員が moodle 開講処理をして いないコースは履修登録していても 表示されません。)
- ※ 履修するコースが多い場合は複数ペ ージに分かれて表示される場合があ ります。

表示されるコースが多い場合は、コース右下の縦三点リーダーから 「このコースに星を付ける」を選択し、左上の「すべて」をドロップ ダウンし、「星付き」を選択すると、星をつけたコースのみが表示され ます。

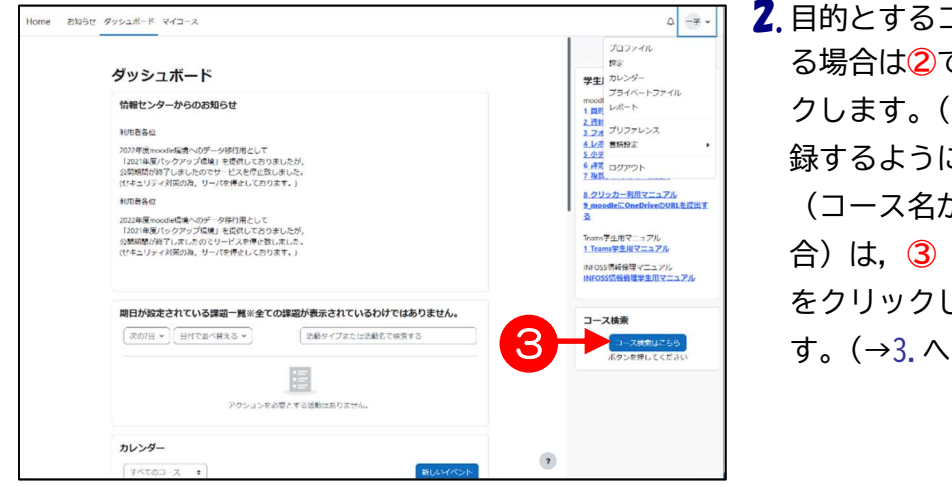

目的とするコース名が表示されている場合は②でそのコース名をクリックします。(→7.へ)教員から自己登録するように指示があったコース(コース名が表示されていない場合)は、③「コース検索はこちら」をクリックしてコースを検索します。(→3.へ)

「コースを検索する」テキストボックスに、探しているコースのキーワードを入力し、④ []] ボタンをクリックします。

▶ キーワードは、「コース名」や「担当教 員名」の一部を入力してください。キー ワードを含むコースが表示されます。

- 4.「検索結果」画面が表示されます。
   目的のコースを探して、⑤コース名
   をクリックします。
   同名コースが複数ある場合は、教員名や
  - アドロイコースが後数のる場合は、教員名や 授業の曜日・時限等を確認して選択して ください。
  - 5.教員がコースに「登録キー」を設定している場合、左図のように登録キー入力画面が表示されます。⑥テキストボックスに担当教員から聞いた登録キーを入力し、⑦ [私を登録する] ボタンをクリックしてください。
  - 登録キーを入れないとコースに入ることができません。

| ⊐-ス / 月曜日<br><b>月曜日</b>                                                 |  |
|-------------------------------------------------------------------------|--|
| カテゴリ さらに ~                                                              |  |
| 月曜日 キ コースを検索する 9                                                        |  |
| 【秋学期2023/02/03】Teams連携設定検証用(Windows)<br>1. Teams連携設定(Windows)の検証用コースです。 |  |
| 教員: KYOIN FUTAYO 教員 二代<br>moodleコース【追加分】 <b>へ</b><br>moodleコース【追加分】     |  |
| <b>教員:</b> KYOIN HAJIME 教員 一歩<br>検証 <b>&amp;</b><br>〇〇学部〇〇です            |  |

| コース / 検索 / moodle                                      | moodle |
|--------------------------------------------------------|--------|
| 学習支援システムmoodle                                         |        |
| moodle                                                 |        |
| 検索結果: 4                                                |        |
| 【春学期火1】 moodleテストコース                                   |        |
| 教員: KYOIN HAJIME 教員 一歩                                 |        |
| カテゴリ: 火曜日                                              |        |
| 【春学期月1】 moodleテストコース                                   |        |
| 教員: KYOIN HAJIME 教員 一步                                 |        |
| カテゴリ: 月曜日                                              |        |
| moodle⊐-ス [追加分] � ◀ ────────────────────────────────── |        |
| moodleコース【追加分】                                         |        |

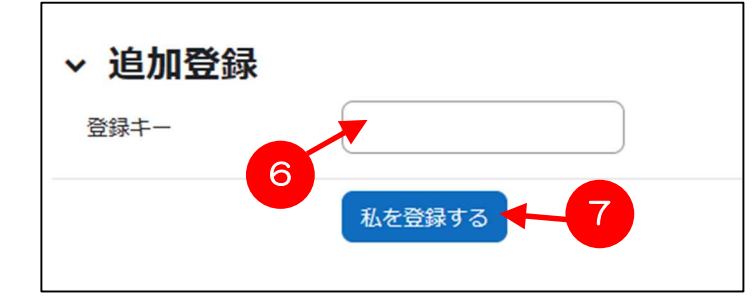

✓ 自己登録
 登録キーは必要ではありません。
 私を登録する

- 6.登録キーが設定されていない場合
   は、左図のような確認画面が表示されます。コース名を確認して、8
   【私を登録する】ボタンをクリックします。
- 7. 選択したコースのトップページが表示されます。
- ▶ 自己登録したコースも、以後「マイコー ス」の枠に表示されます。ただし、履修 登録をしていないコースでは、翌日に 「マイコース」から該当のコース名が表 示されなくなる場合があります。その場 合は、担当教員に相談してください。

|  | 【春学期月1】moodleテストコース                              |       |                                                   |
|--|--------------------------------------------------|-------|---------------------------------------------------|
|  | コース 参加者 野油 コンビテンシ                                |       | # フィードバック                                         |
|  | ✓ 一般 すべてをおり                                      | 2.5.0 | ロ フォーラム<br>直 リソース<br>当 小アスト                       |
|  | 27-24<br>ZND#                                    |       | 学生用マニュアル<br>noodle学生用マニュアル<br>目的のコースに入るには         |
|  | ~ トピック1                                          |       | ローローローロー<br>フォーラムの利用<br>レポートの提出<br>小テストの受験        |
|  | (1) 112 (112)<br>(112)                           |       | ・ 連該ファイルの一族提出  クリッカー利用マニュアル                       |
|  | 開始予治1000Fで4月1日会開日30000<br>開発2023年4月14日(古村13)0000 | 1     | ra                                                |
|  | 第の第月に日前しない後の利用できません わなたが タアストA の語のなれたまたなしていない場合  |       | tams学年用マニュアル<br>Liteams学生用マニュアル<br>NFOSS慣成倫理マニュアル |
|  | 270 KR                                           | 17.0  | NFOSS情報倫理学生用マニュアル                                 |
|  | ○デストを気候するには、この身材を発展する必要が多ります。                    |       | フォーラムを検索する                                        |
|  |                                                  |       | 169 Q                                             |

.....

#### 2. ログアウト

ここでは,moodleの利用を終了して,ログアウトする操作を説明します。 ブラウザを閉じる前に,必ずログアウトの操作をしてください。 コースの右上のアイコンからドロップダウンして①[ログアウト]をクリックします。

|                                                                                                    | วียวหาน                                                                           |
|----------------------------------------------------------------------------------------------------|-----------------------------------------------------------------------------------|
| ダッシュボード                                                                                                    | 野ぶ<br>学生」 カレンダー                                                                   |
| 情報センターからのお知らせ                                                                                                    | プライベートファイル<br>mood                                                                |
| 利用者备位                                                                                                    | 2 西部<br>3 フォ プリファレンス                                                              |
| 2027年度monthel版中のダーク特別用として<br>「2021年度ドウションプ語は、世界リンスをついたが、<br>公認知道が行うしましたのでサービスを呼び思いました。<br>になっしてくるが知られ、リーンに開発してプロシステム       | 127 国務設定<br>527<br>63 ズログアウト<br>73 ス                                              |
| NITERAC                                                                                                    | 8.クリッカー利用マニュアル<br>9.moodleにOneDriveのURLを提出す                                       |
| 2029年第回の24年第一のクリアンプ展開を支付してありましたが、<br>1220日時代のクリアンプ展開を登録したしたう。<br>後期時間が約至しましたのでシリービスを得た登しました。<br>(セキュリティが展行為、リーバを考えしとおります。) | 3<br>Teams学生用マニュアル<br><u>1.Teams学生</u> 用マニュアル<br>INFOSS開始領マニュアル<br>INFOSS開始領マニュアル |
| 周日が設定されている課題一覧※全ての課題が表示されているわけではありません。                                                                                     | コース検索                                                                             |
| 第四7日・         日代で国べ発える・         回航タイプまたは活動名で除意する                                                                           | コース検索はごちら                                                                         |
| アウションをお聞くたする感知は取りません。                                                                                                    | M958mGCCC2V                                                                       |
| カレンダー                                                                                                    |                                                                                   |
| T&T#07-7 •                                                                                                    |                                                                                   |

| Home 8106t |                                                                                                    | 30日本語 (a) ログイ |
|------------|----------------------------------------------------------------------------------------------------|---------------|
|            | 学習支援システムmoodle                                                                                                    |               |
|            | meodleを利用する上での出気点                                                                                                    |               |
|            | 教員の方へ                                                                                                    |               |
|            | 部務条理についての意思を<br>構成についたな意見<br>定しースは「全体相(一緒集を発展する」とも認知したおります。作意気に必要ありません。ごは見の後<br>変(ロース)を学った利用されても集めは <b>開発も用</b> やしてくだかい、解試別様を行うと学をが利用できるようにな<br>ります。                                     |               |
|            | 学生の方へ                                                                                                    |               |
|            | 2回、小学ストロ回の際は、必ず回知環境を発展してください<br>環境で払いが高くなり発見を起したを総定の運営を感見してください、小テストの回該後に「すべてを意告して<br>時ずする」ボタシをクリックして立ておけていないを、国際保険が生活されず「未発展」の状態となります。<br>小テストを出了するときにはめず、「すべてを連結して持ずする」パタンをクリックしてください。 |               |
|            | 我员、学生共道                                                                                                    |               |
|            | ファイルについての住宅点<br>ファイル系は、今春夏を(「ノ」「*」「1」「2」「%」等)と使わないでください、副作品をがき起こす<br>可能性があります。                                                                                                    |               |
|            | ファイルを支援されたこうにでの意志点<br>Window WorkNetworkの受け得た。ファイルをご目本語等の2月ぐ作業学校営まれるファイルをサウンロー<br>ドかするこ、ダウンロードルとファイルを対応学校がする場合があります。文学校に対応こった場合は、第00プラ<br>ウジを対応してみらい                                     |               |
|            | 構成中のは見希<br>相差単のは用点ダッシャクリック告付すく2000年1月前ますると自動的にログアクトされ、それまで作をしていた<br>データは時間されますのでごけ用くだけい。                                                                                                 |               |
|            | **>>=                                                                                                    | 7             |
|            | 毎週、午前5時から午前5時の間はメンテナンスのため周期できません。                                                                                                    |               |

 ログアウトすると, moodleのトッ プページに戻り, 画面右上に② 「ログイン」と表示されます。